## Comment émettre le Statement of Emoluments aux Salariés, effectuer le Return Of Employees (ROE) et si besoin modifier des affectations erronées d'émoluments

Prérequis : Utilisateur averti sur les rubriques de paie

V1.2

## **Objectif**

En tant que Société employant des Salariés, il est obligatoire de remettre tous les ans à la fin de l'année fiscale (30 juin) à tous les Salariés de la Société encore présents ou qui ont quitté celle-ci au cours de ladite année fiscale, un Statement of Emoluments afin que les Salariés puissent finaliser leurs déclarations de revenus PAYE et régler leurs taxes.

**Payroll Mauritius** génère le Statement of Emoluments automatiquement -et le ROE- dans le système grâce au fait que chaque rubrique de paie est automatiquement pré-affectée à un type d'émoluement.

#### **Comment faire ?**

Pour cela, vous devez aller dans la section 'Déclaration' puis sur le bouton [Rapports Statutaires][v] choisir l'option Emoluments (1). L'écran suivant vous est alors présenté :

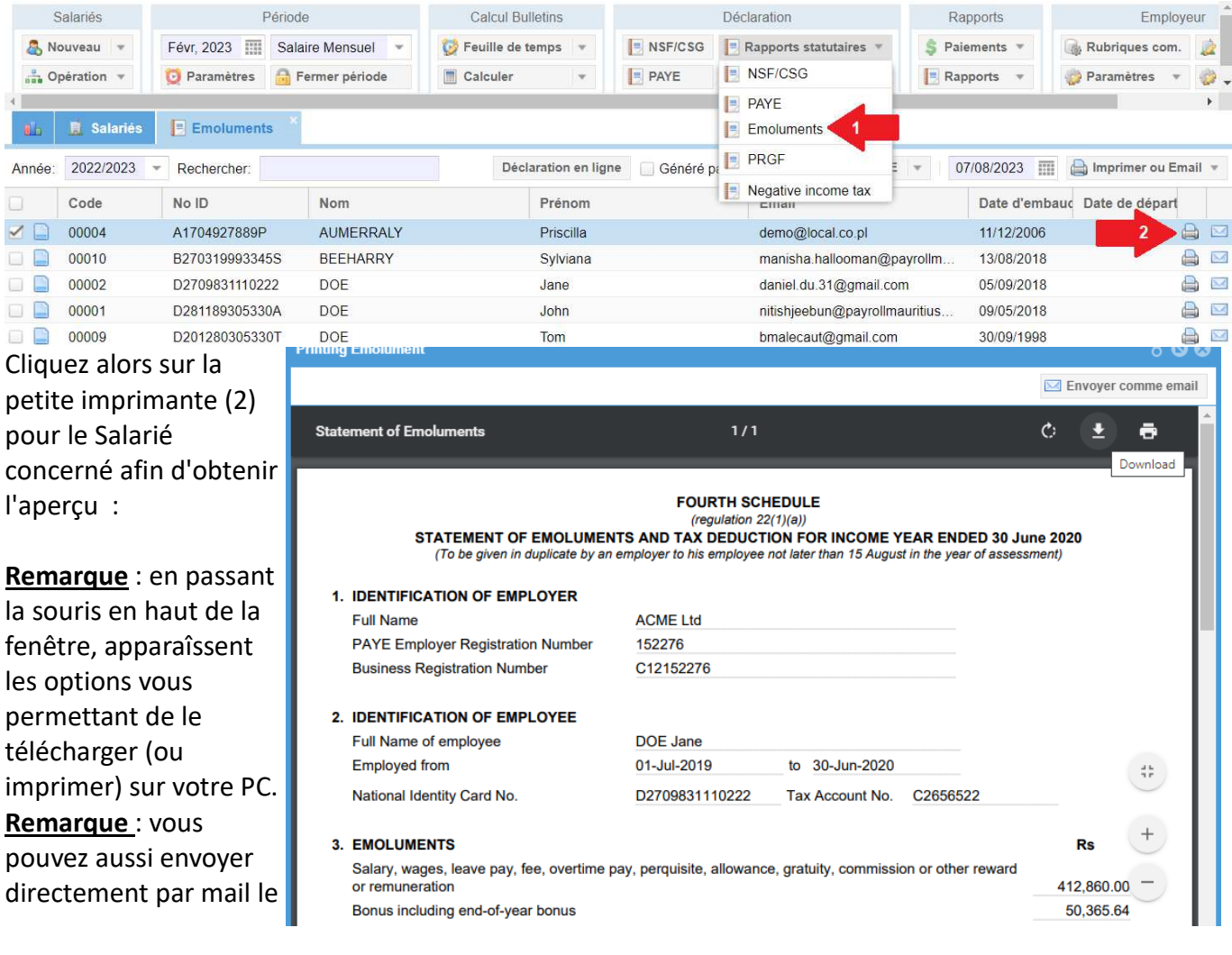

statement of Emoluments au Salarié, en cliquant sur la petite enveloppe à côté de l'imprimante (un email doit être saisi dans la fiche du Salarié).

Vous pouvez enfin imprimer tous les états pour tous les Salariés en une seule fois, en cliquant sur le bouton **[Imprimer]** en haut de la liste.

| PAYROLL AC       | CME Ltd - Avril 2020 - | (24/Mars - 23/Avr) |                    |   |         |                   |        |                     |            |              |          | 00       | \$  |
|------------------|------------------------|--------------------|--------------------|---|---------|-------------------|--------|---------------------|------------|--------------|----------|----------|-----|
| Salariés         | Péri                   | iode               | Calcul Bulletins   |   |         | Déclaration       |        | Rapports            |            | Empl         | oyeur    |          |     |
| 🖧 Nouveau 👻      | Avr, 2020              | Monthly Salary 🔻   | 🔯 Feuille de temps | v | NPF&NSF | Statutory reports | Ŧ      | 💲 Paiements 👻       | R          | ubriques cor | n. 🚊 S   | Société  |     |
| Dpération 🔻      | 😳 Paramètres 💧         | 🗟 Fermer période   | Calculer           | ÷ | PAYE    | Comptabilité      | Ŧ      | Rapports 🔻          | 🧔 P        | aramètres    | + 🍪 I    | Adm      |     |
| Année: 2019/2020 | * Rechercher.          |                    |                    |   |         | Géné              | ré par | ordinateur 🔊 Export | ROE        | 18/06/2020   |          | ) Imprin | ner |
| Code             | No ID                  | Nom                |                    |   | Prénon  | n                 |        |                     | Date d     | embauc Da    | te de dé | part     |     |
| 00001            | D281189305330A         | DOE                |                    |   | John    | John              |        |                     | 01/01/2    | 2006         |          |          |     |
| 00002            | D2709831110222         | DOE                |                    |   | Jane    | Jane              |        |                     | 01/01/2    | 2018         |          |          |     |
| 00003            | W55115555              | WAGNER             |                    |   | Richard |                   |        |                     | 02/07/2019 |              |          |          |     |

En cochant la case **[X] Généré par ordinateur**, ceci permet de générer un document ne nécessitant pas de signature (sinon il vous faudra signer manuellement et apposer le cachet de votre Société) :

| Statement of Emoluments                                                                 | 1/1                                                                 |                                                | Ċ      | Ŧ       | ē          |     | abilitté | Car.     | Rapp       |
|-----------------------------------------------------------------------------------------|---------------------------------------------------------------------|------------------------------------------------|--------|---------|------------|-----|----------|----------|------------|
| Lump sum by way of commutation of pensi<br>injury, retiring allowance, severance allowa | on, death gratuity, consolidated<br>nce, compensation for loss of c | d compensation for de<br>office, superanuation | ath or |         |            |     |          |          |            |
| Retirement pension, annuity or other reward                                             | 1                                                                   |                                                |        |         |            |     |          |          |            |
|                                                                                         |                                                                     |                                                | TOTAL  | 710,498 | 3.37       |     |          |          |            |
| Deduct:<br>Exempt income in accordance with Sub-Pa                                      | t A of Part II of the Second Sc                                     | hedule to the Act                              |        | 47,27   | 2.73       |     | Gér      | néré par | ordinateur |
| EMOLUMENTS NET OF EXEMPT INCOM                                                          | E                                                                   |                                                |        | 663,225 | 5.64       |     |          |          |            |
| Income Exemption Threshold claimed by en                                                | nployee in his/her Employee D                                       | eclaration Form                                |        | 327,500 | 0.00       | 11  |          |          |            |
| 4. TAX DEDUCTION                                                                        |                                                                     |                                                |        |         |            |     |          |          |            |
| Tax withheld and remitted to the Mauritius I                                            | Revenue Authority                                                   |                                                |        | 10      | 6.00       |     |          |          |            |
|                                                                                         |                                                                     |                                                |        |         |            |     |          |          |            |
|                                                                                         | DECLARATION BY EMPLO                                                | YER                                            |        |         |            | 100 |          |          |            |
|                                                                                         | JANE DOE                                                            |                                                |        |         |            |     |          |          |            |
| (Full                                                                                   | name of signatory in BLOCK L                                        | ETTERS)                                        |        |         |            |     |          |          |            |
| do hereby declare that the information I hav                                            | e given in this statement is true                                   | e and correct.                                 |        |         |            |     |          |          |            |
| Date : 18-Jun-2020                                                                      | Capacity in which acting                                            | DIRECTOR                                       |        |         | 45         |     |          |          |            |
| This                                                                                    | s computer generated document, no signatur                          | re is required                                 |        |         | +          |     |          |          |            |
|                                                                                         |                                                                     |                                                |        |         | -          |     |          |          |            |
|                                                                                         |                                                                     |                                                |        |         | $\bigcirc$ |     |          |          |            |
|                                                                                         |                                                                     |                                                |        |         |            |     | -        |          |            |
|                                                                                         |                                                                     |                                                |        |         |            | *   |          |          |            |

Comment émettre le Statement of Emoluments aux Salariés, effectuer FAQFR136 le Return Of Employees (ROE) et si besoin modifier des affectations erronées d'émoluments V1.2

Prérequis : Utilisateur averti sur les rubriques de paie

### Enfin vous pouvez changer la date affichée dans le document en modifiant celle-ci ici :

| Printing Emolument                 |                                                 |                   | 6               | 00              |
|------------------------------------|-------------------------------------------------|-------------------|-----------------|-----------------|
|                                    |                                                 |                   | M Envoyer comme | email           |
|                                    |                                                 |                   |                 | Robriques com.  |
| Statement of Emoluments            | 1/1                                             |                   | C 👱 🖶           | Paramètres 🖛 💡  |
| Exemptincome in accordance with    | n Sub-Pan A of Pan II of the Second So          | nedule to the Act | 41,212.13       |                 |
| EMOLUMENTS NET OF EXEMP            | TINCOME                                         |                   | 663,225.64      |                 |
| Income Exemption Threshold clair   | med by employee in his/her Employee D           | eclaration Form   | 327,500.00      |                 |
| 4. TAX DEDUCTION                   |                                                 |                   |                 | 24/08/2020      |
| Tax withheld and remitted to the M | lauritius Revenue Authority                     |                   | 106.00          | s d'em) Date de |
|                                    |                                                 |                   |                 | 1/2006          |
|                                    | DECLARATION BY EMPLO                            | YER               |                 | 1/2018          |
|                                    | JANE DOE                                        |                   |                 | 7/2019          |
|                                    | (Full name of signatory in BLOCK I              | ETTERS)           |                 | 7/2017          |
| do hereby declare that the informa | tion I have given in this statement is true     | e and correct.    |                 | 8/2016          |
|                                    |                                                 |                   |                 | 2/2016          |
| Date : 24-Aug-2020                 | Capacity in which acting                        | DIRECTOR          |                 | 8/2016          |
|                                    |                                                 |                   | 41              | 1/2006          |
|                                    | This is computer generated document, no signatu | re is required    | $\bigcirc$      | 2/2017          |
|                                    |                                                 |                   |                 | 0/2018          |
|                                    |                                                 |                   |                 |                 |

Pour générer le fichier Return Of Employee (ROE) à transmettre tous les ans à la MRA, cliquez simplement sur le bouton [Export ROE](1) :

| An | née: 2019/2020 | <ul> <li>Rechercher:</li> </ul> |           |           | Généré par ordinateur 📧 Export ROE 24/0 | 08/2020 III Imprimer        |
|----|----------------|---------------------------------|-----------|-----------|-----------------------------------------|-----------------------------|
|    | Code           | No ID                           | Nom       | Prénom    | Date d'emb                              | auc Date de départ          |
|    | 00001          | D281189305330A                  | DOE       | John      | 01/01/2006                              | 🖨 🖂                         |
|    | 00002          | D2709831110222                  | DOE       | Jane      | 01/01/2018                              | 🔒 🖂                         |
|    | 00003          | W55115555                       | WAGNER    | Richard   | 02/07/2019                              | 🖨 🖂                         |
|    | 00004          | A1704927889P                    | AUMERRALY | Priscilla | 01/07/2017                              |                             |
|    | 00005          | D054451554                      | DOSINGH   | Vishal    | 17/08/2016                              | 🔒 🖂                         |
|    | 00006          | M515151515                      | MAINGARD  | Emilie    | 12/12/2016                              | 🔒 🖂                         |
|    | 00007          | S354545454                      | SOWEE     | Neerma    | 10/08/2016                              | 🗅 🖾                         |
|    | 00009          | D201280305330T                  | DOE       | Tom       | 01/01/2006                              | 🖨 🖂                         |
|    | 00010          | B270319993345S                  | BEEHARRY  | Sylviana  | 27/02/2017                              | 🔒 🖂                         |
|    | 00012          | L121280262626E                  | LUCKNATH  | Vimal     | 01/10/2018                              |                             |
| <  | V Page         | 1 sur 1 🔪 📎                     | C         |           |                                         | Page courante 1 - 10 sur 10 |
| Ű. | ROE_report_pa  | cocsv ^                         | 2         |           |                                         | Show all                    |

Le fichier se télécharge sur votre poste de travail (2), il ne vous reste plus qu'à le télétransmettre à la MRA en cliquant sur le bouton [Déclaration en ligne] (et saisir vos identifiants).

#### Que faire si les informations présentées dans le Statement ne correspondent pas à mes attentes ?

Pour rappel, le Statement of Emoluments se constitue automatiquement à partir de la pré-affectation de chacune de vos rubriques de paie utilisées :

| 2000 : Transport                                                                                                    |                                                                                                    |                                                                                                    |                                                                                                    | 🖋 Valider Rubrique    |
|----------------------------------------------------------------------------------------------------|----------------------------------------------------------------------------------------------------|----------------------------------------------------------------------------------------------------|----------------------------------------------------------------------------------------------------|-----------------------|
| Détails calcul                                                                                                    | Groupes Rub.                                                                                                    | Formules                                                                                                    | Description                                                                                                    |                       |
|                                                                                                    | Utilisez un titre d                                                                                                    | 'affichage diffe                                                                                                    | érent/personnalisé                                                                                                    | e                     |
| Rubrique:                                                                                                    | Transport                                                                                                    |                                                                                                    |                                                                                                    |                       |
| Date début:                                                                                                    |                                                                                                    |                                                                                                    | Date fin:                                                                                                    |                       |
| Base de salaire:                                                                                                    | Ajusté base                                                                                                    |                                                                                                    | Calculation:                                                                                                    | Calcule prorata       |
| PAYE:                                                                                                    | Imposable                                                                                                    |                                                                                                    | Arrondi:                                                                                                    | Roupie la plus proche |
| Prépayé:<br>Montants Salarié –<br>Multiplicateur Fixe<br>Valeur Fixe/Formu<br>Appliqué sur les mo<br>Janvier<br>Février<br>Mars<br>Type période –<br>Catégorie<br>Emoluments: | Avantages préna<br>Not to be include<br>Salary, wages, le<br>Bonus including<br>Rent or housing<br>Entertainment al<br>Transport, travel<br>Reimbursement<br>Any other allowa<br>Reimbursement<br>Reimbursement<br>Fringe benefits<br>Lump sum by wa<br>Reimbursement | avée<br>ed in emolume<br>eave pay, fee,<br>end-of-year bu<br>allowance<br>lowance<br>ling, petrol or or<br>of travelling ex<br>nce or sum by<br>of the cost or<br>of the cost or<br>of the cost or | Devise<br>nts<br>overtime pay, etc<br>onus<br>driver's allowance,<br>kpenses<br>/ whatever name of<br>payment of person<br>payment of passag<br>tion of pension, de<br>constant | MIIP                  |

Ainsi, vous pouvez choisir de réaffecter les rubriques de paie dans la catégorie d'Emoluments de votre choix. Pour le mois en cours et les mois futurs, l'affectation se fera alors dans la nouvelle catégorie choisie.

<u>Cependant</u>, si vous constatez une mauvaise affectation au regard du Statement of Emoluments, ceci concerne tous les mois de l'année et donc, des mois déjà calculés et archivés.

Comme il n'est pas envisageable de relancer le calcul de la paie de tous les mois de l'année fiscale, **Payroll Mauritius** vous permet d'effectuer une ré-affectation à posteriori des catégories, de façon à ce que votre Statement of Emoluments correspondent à vos attendus.

Pour cela, pour un Salarié donné, cliquez sur l'icone située devant son code matricule :

Comment émettre le Statement of Emoluments aux Salariés, effectuer le Return Of Employees (ROE) et si besoin modifier des affectations erronées d'émoluments

FAQFR136

V1.2

Prérequis : Utilisateur averti sur les rubriques de paie

| Salariés Période                  |                                                  |                                                                                                    | Calcul Bulletins   |   |                | Déclaration       | Rapports                | Employeur         |                          |                                       |                       |        |
|-----------------------------------|--------------------------------------------------|----------------------------------------------------------------------------------------------------|--------------------|---|----------------|-------------------|-------------------------|-------------------|--------------------------|---------------------------------------|-----------------------|--------|
| 🤱 Nouveau 👻                       | Avr, 2020                                        | Monthly Salary 👻                                                                                                | 🔯 Feuille de temps |   | NPF&NSF        | Statutory reports | Ŧ                       | 💲 Paiements 👻     | 👘 F                      | Rubriques com.                        | 🙇 Soci                | ėtė    |
| 🚆 Opération 👻                     | 🧿 Paramètres                                     | 🔒 Fermer période                                                                                                | Calculer           | • | PAYE           | Comptabilité      | v                       | 📑 Rapports 👻      | 🔅 F                      | Paramètres 👻                          | 🍪 Adm                 | in 💌   |
|                                   |                                                  | The second second second second second second second second second second second second second second second se |                    | _ |                |                   |                         |                   |                          |                                       |                       | 1      |
| Année: 2019/2020                  | Emoluments     Rechercher:                       | ×                                                                                                    |                    |   |                | 🗌 Génér           | é par or <mark>d</mark> | linateur 🗃 Export | ROE                      | 19/06/2020                            | III 🔒 Im              | primer |
| Année: 2019/2020<br>Code          | Emoluments     Rechercher: No ID                 | Nom                                                                                                    |                    |   | Prénon         | 🗌 Génér           | é par or <mark>d</mark> | linateur 🗃 Export | ROE<br>Date d            | 19/06/2020                            | III 🔒 Im<br>de départ | primer |
| Année: 2019/2020<br>Code<br>00001 | Emoluments     Rechercher. No ID. D281189305330A | ×<br>Nom<br>DOE                                                                                                 |                    |   | Prénon<br>John | 🗌 Génér           | é par or <mark>d</mark> | linateur 🗃 Export | ROE<br>Date d<br>01/01/2 | 19/06/2020  <br>I'embauc Date<br>2006 | i de départ           | primer |

L'écran suivant vous est alors présenté dans lequel vous pouvez sélectionner la période de paie donnée (Date) et le code rubrique de paie souhaité à réaffecter (Code) puis cliquez sur l'icône située devant la période de paie pour la ligne concernée (dans notre exemple la section 2000 - Transport) :

| Emo | luments   |         |              |              |           |              |                  | 8              |
|-----|-----------|---------|--------------|--------------|-----------|--------------|------------------|----------------|
| Rec | hercher:  |         |              |              |           |              |                  | Modify         |
|     | Date      | Code    | Nom          | Catégorie    | montant   | Employer amo | Original         | Code:          |
|     | 2019 Sept | 4100    | NSF          | not_included | 187,00    | 469,00       | 469,00           | • -            |
|     | 2019 Sept | 4200    | LEVY         | not_included |           | 600,00       | 600,00           | Nom:           |
|     | 2019 Oct  | 1000    | Basic Salary | wages        | 40.000,00 |              |                  |                |
|     | 2019 Oct  | 2000    | Transport    | r_travelling | 4.090,91  |              |                  | Catégorie:     |
|     | 2019 Oct  | 3800    | Car benefits | fringe       | 0,00      |              |                  | •              |
|     | 2019 Oct  | 4000    | NPS          | not_included | 562,00    | 1.124,00     | 1.124,00         | Apply to       |
|     | 2019 Oct  | 4100    | NSF          | not_included | 187,00    | 469,00       | 469,00           | Salarié actual |
|     | 2019 Oct  | 4200    | LEVY         | not_included |           | 600,00       | 600,00           |                |
|     | 2019 Nov  | 1000    | Basic Salary | wages        | 40.000,00 |              |                  |                |
|     | 2019 Nov  | 2000    | Transport    | r_travelling | 4.318,18  |              |                  | Update         |
|     | 2019 Nov  | 3800    | Car benefits | fringe       | 0,00      |              |                  |                |
|     | 2019 Nov  | 4000    | NPS          | not_included | 562,00    | 1.124,00     | 1.124,00         |                |
|     | 2019 Nov  | 4100    | NSF          | not_included | 187,00    | 469,00       | 469,00           |                |
|     | 2019 Nov  | 4200    | LEVY         | not_included |           | 600,00       | 600,00           |                |
|     | 2019 Déc  | 1800    | End Of Yea   | bonus        | 50.363,64 |              |                  |                |
|     | 2019 Déc  | 5000    | PAYE         | taxnaid      | 106.00    |              |                  | ▼<br>▶         |
| <   | 🔏 🛛 Page  | 1 sur 1 |              | C            |           | Page coura   | nte 1 - 76 sur 7 | ,<br>л 76      |

La section droite de l'écran se remplit alors et vous pouvez alors modifier la Catégorie d'Emoluments en sélectionnant la nouvelle catégorie dans la liste déroulante (dans notre exemple, nous allons changer la catégorie en passant de « Réimbursement travelling expenses » à « Transport, tavelling, petrol or driver's allowance, etc... » :

# Comment émettre le Statement of Emoluments aux Salariés, effectuer le Return Of Employees (ROE) et si besoin modifier des affectations erronées d'émoluments

FAQFR136

V1.2

Prérequis : Utilisateur averti sur les rubriques de paie

| Em | oluments              |              |                      |                              |                     |                  |                |    |                                                                          | ⊗        |
|----|-----------------------|--------------|----------------------|------------------------------|---------------------|------------------|----------------|----|--------------------------------------------------------------------------|----------|
| Re | chercher:             |              |                      |                              |                     |                  |                |    | Modify                                                                   |          |
|    | Date                  | Code         | Nom                  | Catégorie                    | montant             | Employer amo     | Original       |    | Code:                                                                    |          |
|    | 2019 Sept             | 4100         | NSF                  | not_included                 | 187,00              | 469,00           | 469,00         | ^  | 2000                                                                     |          |
|    | 2019 Sept<br>2019 Oct | 4200         | LEVY<br>Basic Salary | not_included<br>wages        | 40.000,00           | 600,00           | 600,00         |    | Transport                                                                |          |
|    | 2019 Oct              | 2000         | Transport            | r_travelling                 | 4.090,91            |                  |                |    | Catégorie:<br>Reimbursement of travelling expenses                       | -        |
|    | 2019 Oct              | 4000         | NPS                  | not_included                 | 562,00              | 1.124,00         | 1.124,00       |    | Rent or housing allowance                                                | *        |
|    | 2019 Oct<br>2019 Oct  | 4100<br>4200 | NSF<br>LEVY          | not_included<br>not_included | 187,00              | 469,00<br>600,00 | 469,00         |    | Entertainment allowance<br>Transport, travelling, petrol or driver's     | i.       |
|    | 2019 Nov              | 1000         | Basic Salary         | wages                        | 40.000,00           |                  |                |    | allowance, etc<br>Reimbursement of travelling expenses                   | L        |
|    | 2019 Nov              | 3800         | Car benefits         | fringe                       | 0,00                |                  |                |    | Any other allowance or sum by whatever                                   |          |
|    | 2019 Nov<br>2019 Nov  | 4000<br>4100 | NPS<br>NSF           | not_included                 | 562,00<br>187.00    | 1.124,00         | 1.124,00       |    | name called<br>Reimbursement of the cost or payment of                   | L        |
|    | 2019 Nov              | 4200         | LEVY                 | not_included                 | ,                   | 600,00           | 600,00         |    | personal and private expenses<br>Reimbursement of the cost or payment of |          |
|    | 2019 Déc<br>2019 Déc  | 1800<br>5000 | End Of Yea<br>PAYF   | bonus<br>taxpaid             | 50.363,64<br>106.00 |                  | F I            | -  | passages, etc<br>Fringe benefits                                         | <b>.</b> |
| «  | 🔇 Page                | 1 sur 1      | > >> (               | 3                            |                     | Page coura       | nte 1 - 76 sur | 76 |                                                                          |          |

#### Sélectionnez alors l'étendue des changement de réaffectation de catégorie à effectuer dans le système :

| Emo | luments               |         |                      |                       |           |              |                   | 8                 |
|-----|-----------------------|---------|----------------------|-----------------------|-----------|--------------|-------------------|-------------------|
| Rec | hercher:              |         |                      |                       |           |              |                   | Modify            |
|     | Date                  | Code    | Nom                  | Catégorie             | montant   | Employer amo | Original          | Code:             |
|     | 2019 Sept             | 4100    | NSF                  | not_included          | 187,00    | 469,00       | 469,00            | 2000              |
|     | 2019 Sept<br>2019 Oct | 4200    | LEVY<br>Basic Salary | not_included<br>wages | 40.000,00 | 600,00       | 600,00            | Transport         |
|     | 2019 Oct              | 2000    | Transport            | r_travelling          | 4.090,91  |              |                   | Catégorie:        |
|     | 2019 Oct              | 3800    | Car benefits         | fringe                | 0,00      |              |                   | Apply to          |
|     | 2019 Oct              | 4000    | NPS                  | not_included          | 562,00    | 1.124,00     | 1.124,00          | This section only |
|     | 2019 Oct              | 4100    | NSF                  | not_included          | 187,00    | 469,00       | 469,00            | Salarié actual    |
|     | 2019 Oct              | 4200    | LEVY                 | not_included          |           | 600,00       | 600,00            |                   |
|     | 2019 Nov              | 1000    | Basic Salary         | wages                 | 40.000,00 |              |                   | All employees     |
|     | 2019 Nov              | 2000    | Transport            | r_travelling          | 4.318,18  |              |                   | Update            |
|     | 2019 Nov              | 3800    | Car benefits         | fringe                | 0,00      |              |                   |                   |
|     | 2019 Nov              | 4000    | NPS                  | not_included          | 562,00    | 1.124,00     | 1.124,00          |                   |
|     | 2019 Nov              | 4100    | NSF                  | not_included          | 187,00    | 469,00       | 469,00            |                   |
|     | 2019 Nov              | 4200    | LEVY                 | not_included          |           | 600,00       | 600,00            |                   |
|     | 2019 Déc              | 1800    | End Of Yea           | bonus                 | 50.363,64 |              |                   |                   |
| •   | 2019 Déc              | 5000    | PAYE                 | taynaid               | 106.00    |              | <b>▼</b>          |                   |
| «   | 🔇 🛛 Page              | 1 sur 1 |                      | 3                     |           | Page coura   | nte 1 - 76 sur 76 |                   |

Prérequis : Utilisateur averti sur les rubriques de paie

- This section only : que pour le Salarié sélectionné pour la période de paie (mois) donné \_
- Salarié actuel : que pour le Salarié sélectionné mais pour toutes ses périodes de paie \_
- All employees : pour tous les Salariés (ayant cette rubrique de paie) et pour toutes ses périodes de paie

Puis cliquez sur le bouton [Update].

Dès lors, les rubriques de paie sont réaffectées dans la nouvelle catégorie d'émoluments en fonction de l'étendue choisie :

| Emo | oluments             |              |                      |                       |                |                  |                   | 8                                                 |
|-----|----------------------|--------------|----------------------|-----------------------|----------------|------------------|-------------------|---------------------------------------------------|
| Rec | hercher:             |              |                      |                       |                |                  |                   | Modify                                            |
|     | Date                 | Code         | Nom                  | Catégorie             | montant        | Employer amo     | Original          | Code:                                             |
| R   | 2019 Sept            | 3800         | Car benefits         | fringe                | 0,00<br>562.00 | 1 124 00         | 1 124 00          | Nom:                                              |
|     | 2019 Sept            | 4100         | NSF                  | not_included          | 187,00         | 469,00           | 469,00            | Transport                                         |
|     | 2019 Sept            | 4200         | LEVY                 | not_included          |                | 600,00           | 600,00            | Transport, travelling, petrol or driver's allowan |
|     | 2019 Oct             | 1000         | Basic Salary         | wages                 | 40.000,00      |                  |                   | Apply to                                          |
|     | 2019 Oct<br>2019 Oct | 3800         | Car benefits         | fringe                | 0,00           |                  |                   | This section only  Salarié actual                 |
|     | 2019 Oct             | 4000         | NPS                  | not_included          | 562,00         | 1.124,00         | 1.124,00          | All employees                                     |
|     | 2019 Oct             | 4100         | NSF                  | not_included          | 187,00         | 469,00           | 469,00            | Undata                                            |
|     | 2019 Oct<br>2019 Nov | 4200<br>1000 | LEVY<br>Basic Salary | not_included<br>wages | 40.000,00      | 600,00           | 600,00            | Opdate                                            |
|     | 2019 Nov             | 2000         | Transport            | travelling            | 4.318,18       |                  |                   |                                                   |
|     | 2019 Nov             | 3800         | Car benefits         | fringe                | 0,00           |                  |                   |                                                   |
|     | 2019 Nov             | 4000         | NPS                  | not_included          | 562,00         | 1.124,00         | 1.124,00          |                                                   |
|     | 2019 Nov             | 4100         |                      | not_included          | 187,00         | 469,00<br>600.00 | 469,00<br>600.00  | •                                                 |
| «   | 🔇 🛛 Page             | 1 sur 1      | > >> (               | <u>č</u>              |                | Page coura       | nte 1 - 76 sur 76 | 5                                                 |

Dans notre exemple, la catégorie est passée de « r\_travelling » à « travellling » et le montant de 4,090.91 sera affiché dans la nouvelle catégorie (ou totalisé avec d'autres montants de rubriques de paie de catégorie d'émolument similaire).